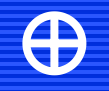

# 社会组织年检 平台申报培训 <sub>民政一体化平台使用指南</sub>

 $\bigoplus$ 

## 年检报告填报流程图

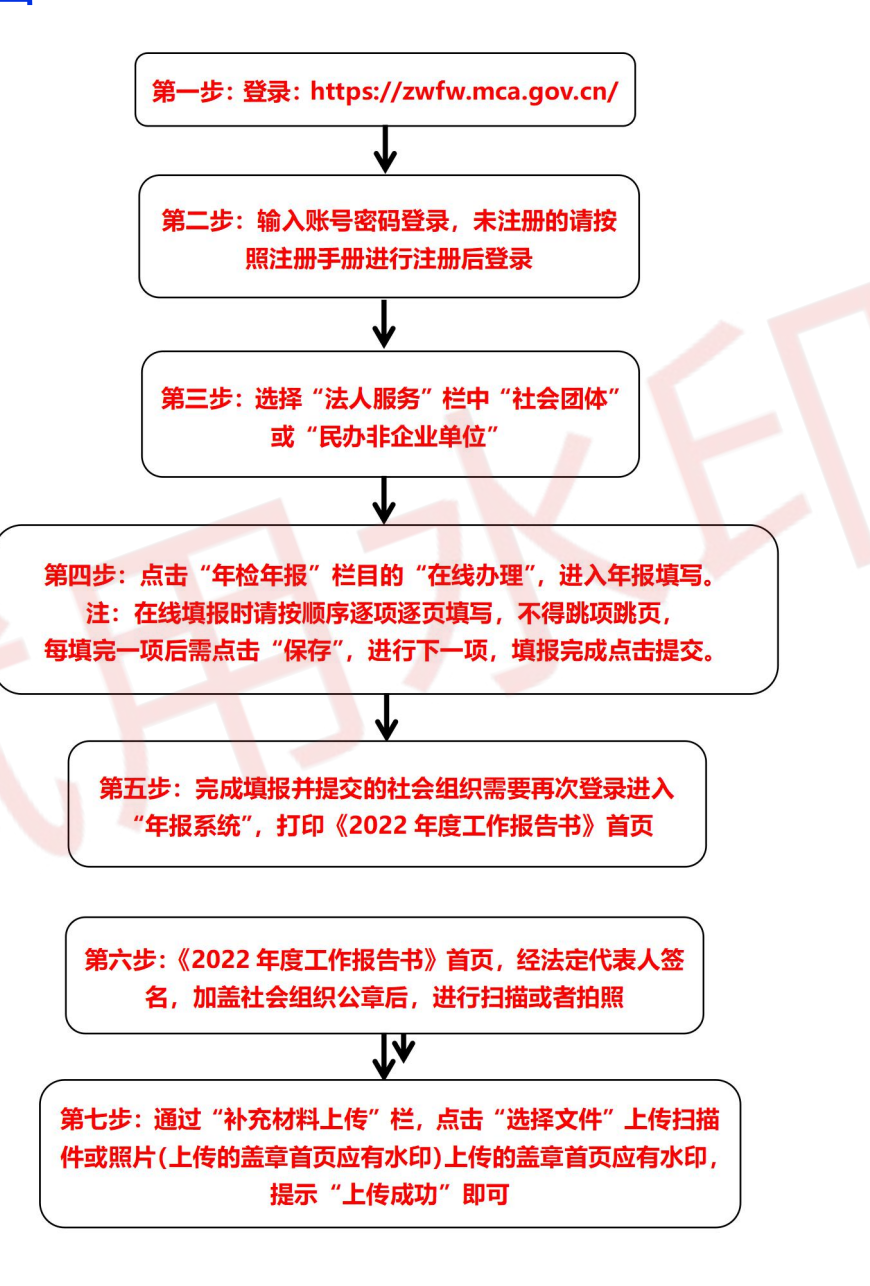

000

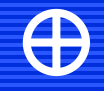

 $\oplus$ 

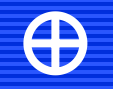

## 

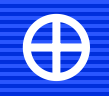

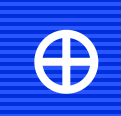

# 民政一体化平台注册

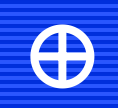

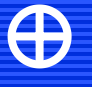

 $\oplus$ 

#### 一、新注册的社会组织登录https://zwfw.mca.gov.cn/#/index

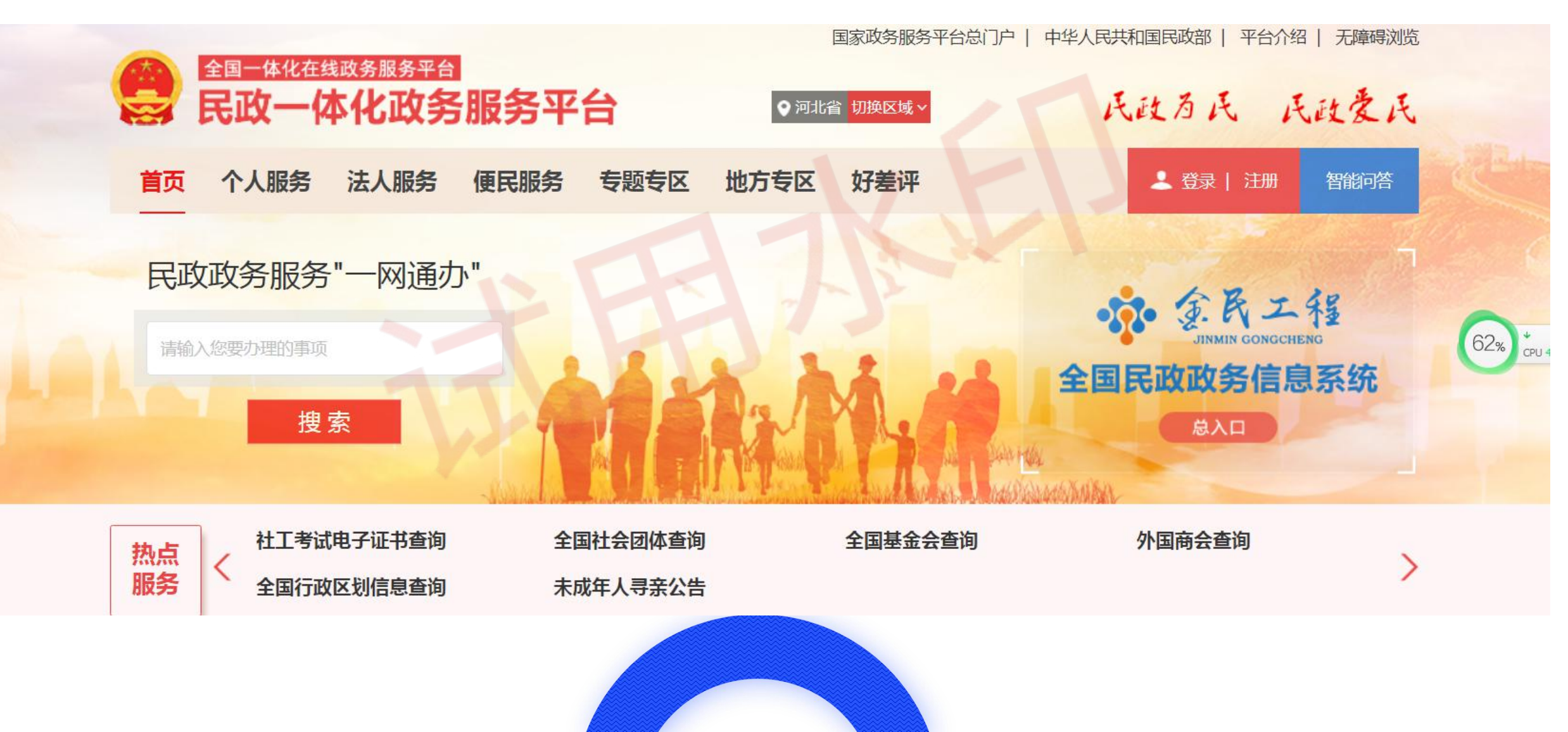

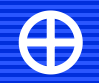

#### 二、点击右上角"登录|注册"进行注册,选择社会组织法人注册。

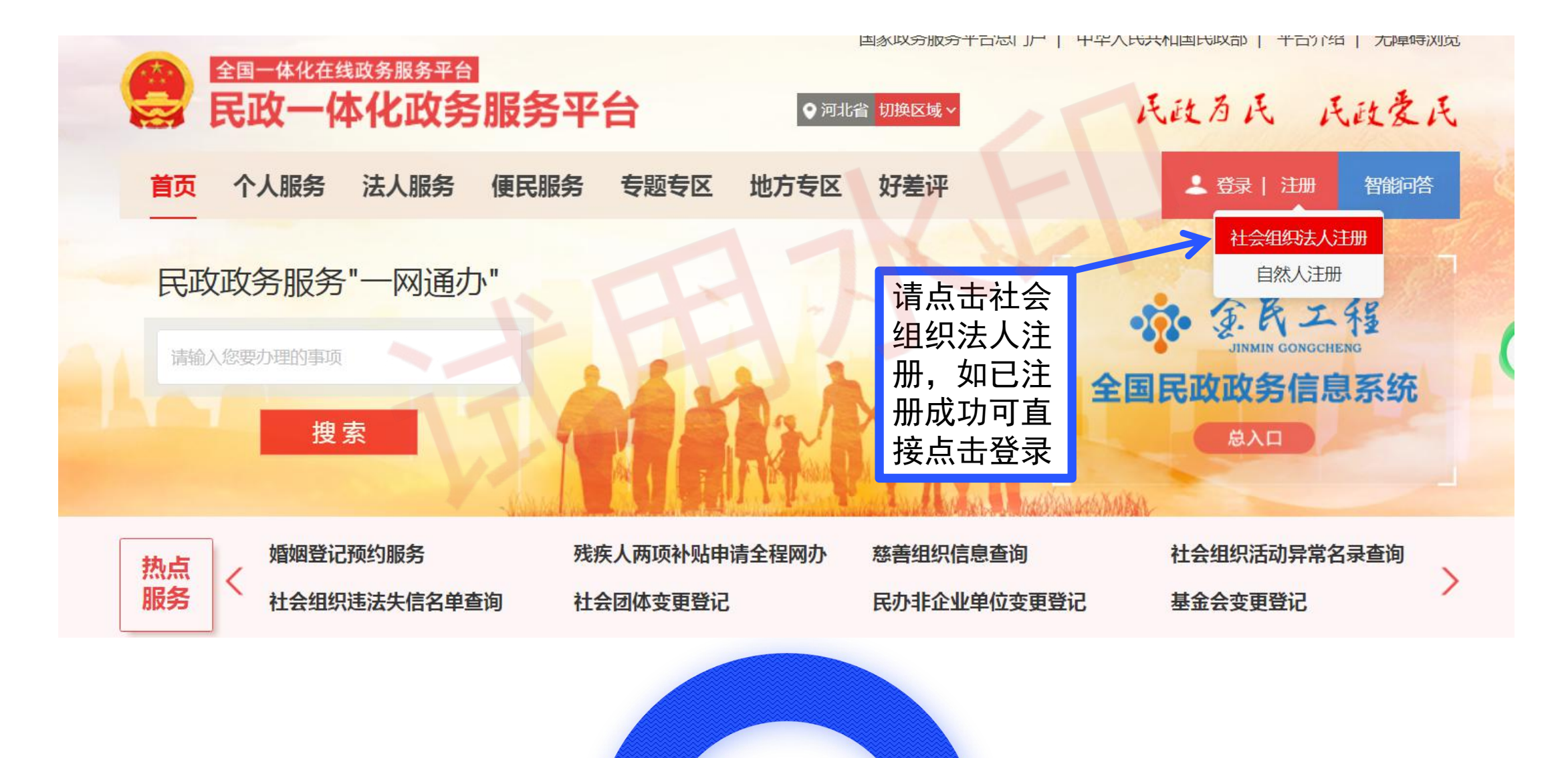

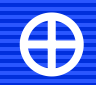

## 三、跳转至下图页面,选择"法人注册",填写信息完成注册。

| 全国一体化在线政务服务平台 |                                                 | 国家政务服务平台门户   中华人民共和国民政部   平  |
|---------------|-------------------------------------------------|------------------------------|
| 🔄 民政一体化政争     | <b>5服务平台</b> (试运行)                              | 返回                           |
| 首页 个人服务 法人服务  | 便民服务 专题专区 地方专区                                  |                              |
| 自然人注册   法人注册  |                                                 |                              |
|               |                                                 |                              |
| ① 本<br>为      | 页面为"法人注册"页面,如您是自然人用户,请点提升账号安全和信任级别,请务必准确填写法人相关信 | 击进入" <u>自然人注册</u> "页面!<br>息。 |
|               |                                                 | * /丰/叶/2/十 1 //1 田1          |
|               | と社会组织法人                                         | ~ 请选择法人类型                    |
|               | <b>直</b> 请输入社会组织名称                              |                              |
|               | <b>请输入统一社会信用代码</b>                              |                              |
|               |                                                 |                              |

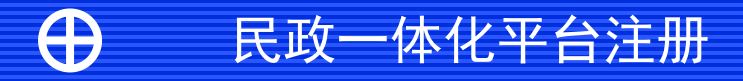

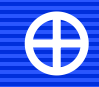

#### 四、忘记密码或修改密码

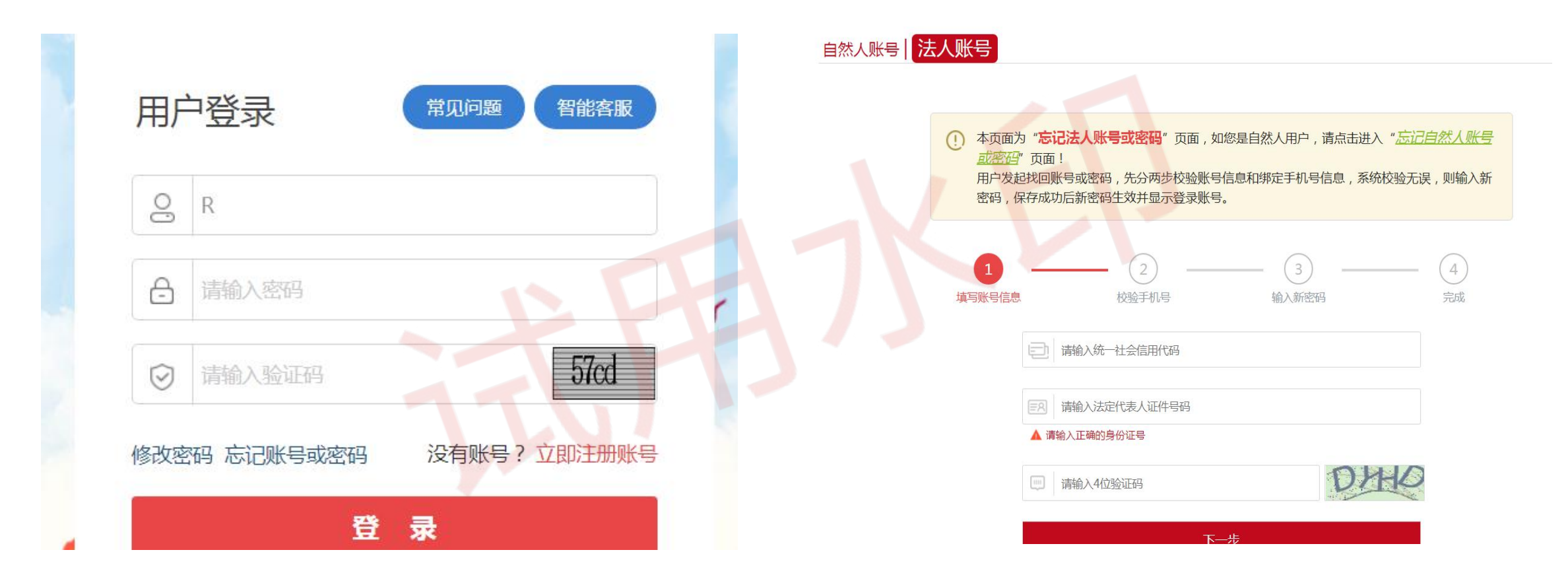

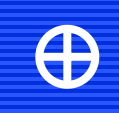

# 社会组织年检年报填写

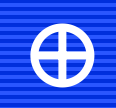

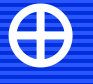

 $\oplus$ 

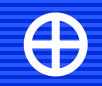

#### 一、年检年报流程介绍

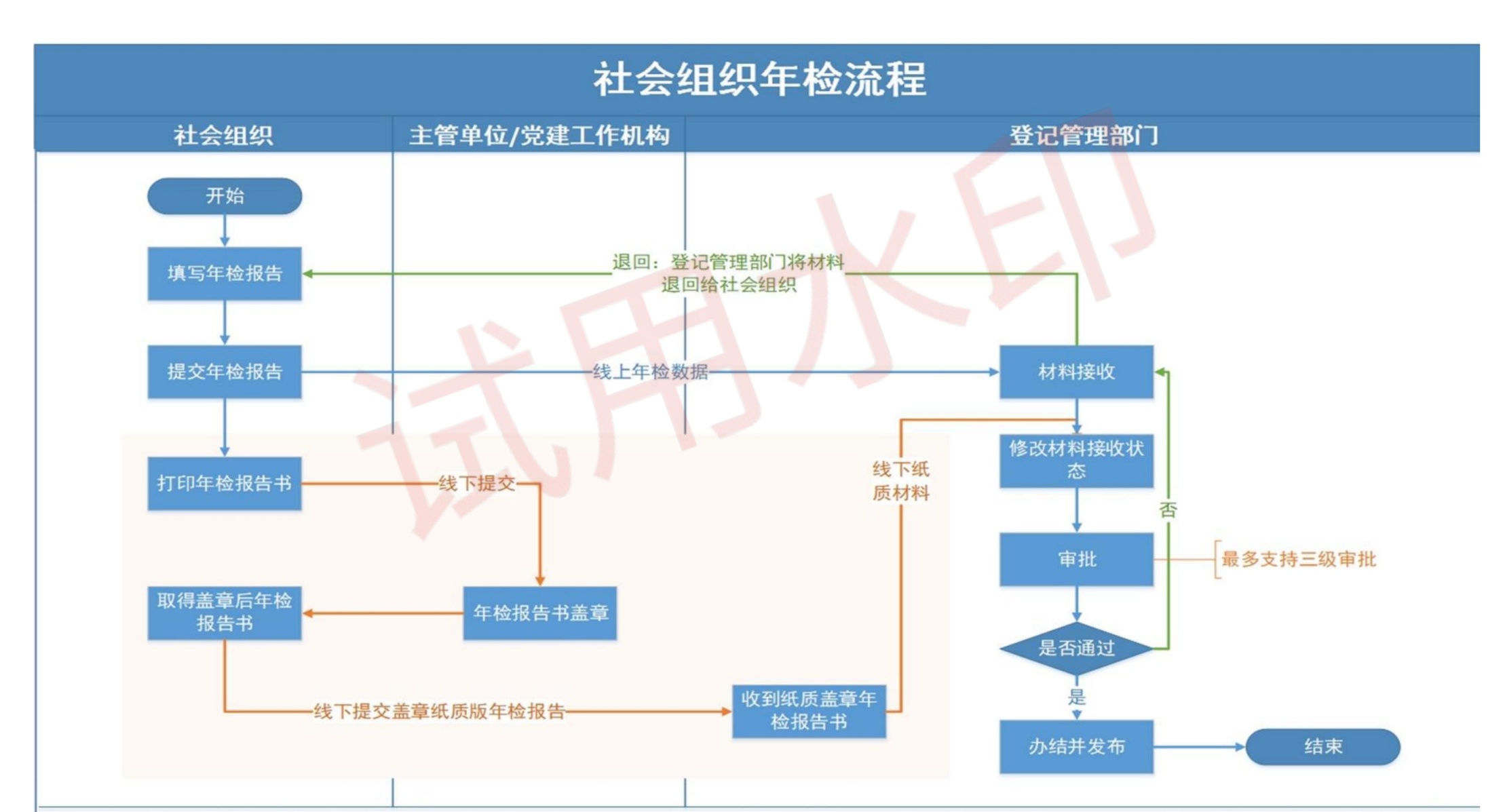

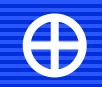

登录方式

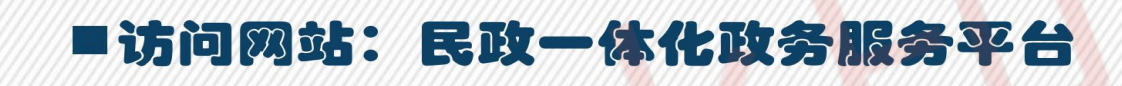

■访问地址: https://zwfw.mca.gov.cn/

## ■账号密码:社会组织在网站注册过程 中自行申请设置

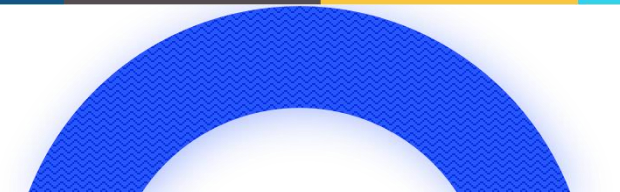

 $\bigoplus$ 

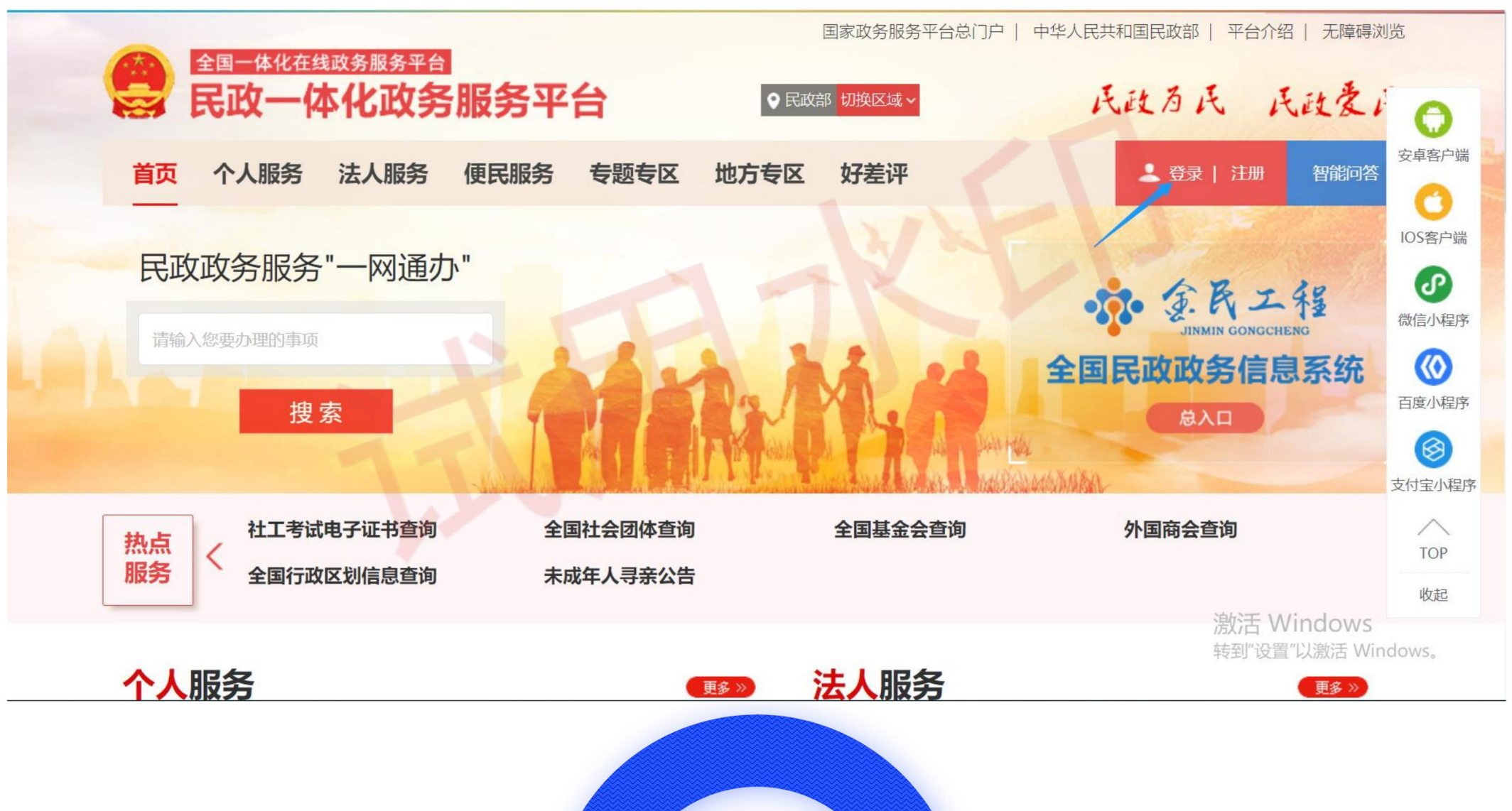

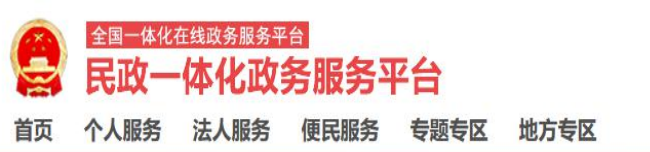

国家政务服务平台门户 | 中华人民共和国民政部 | 平台介绍

 $\oplus$ 

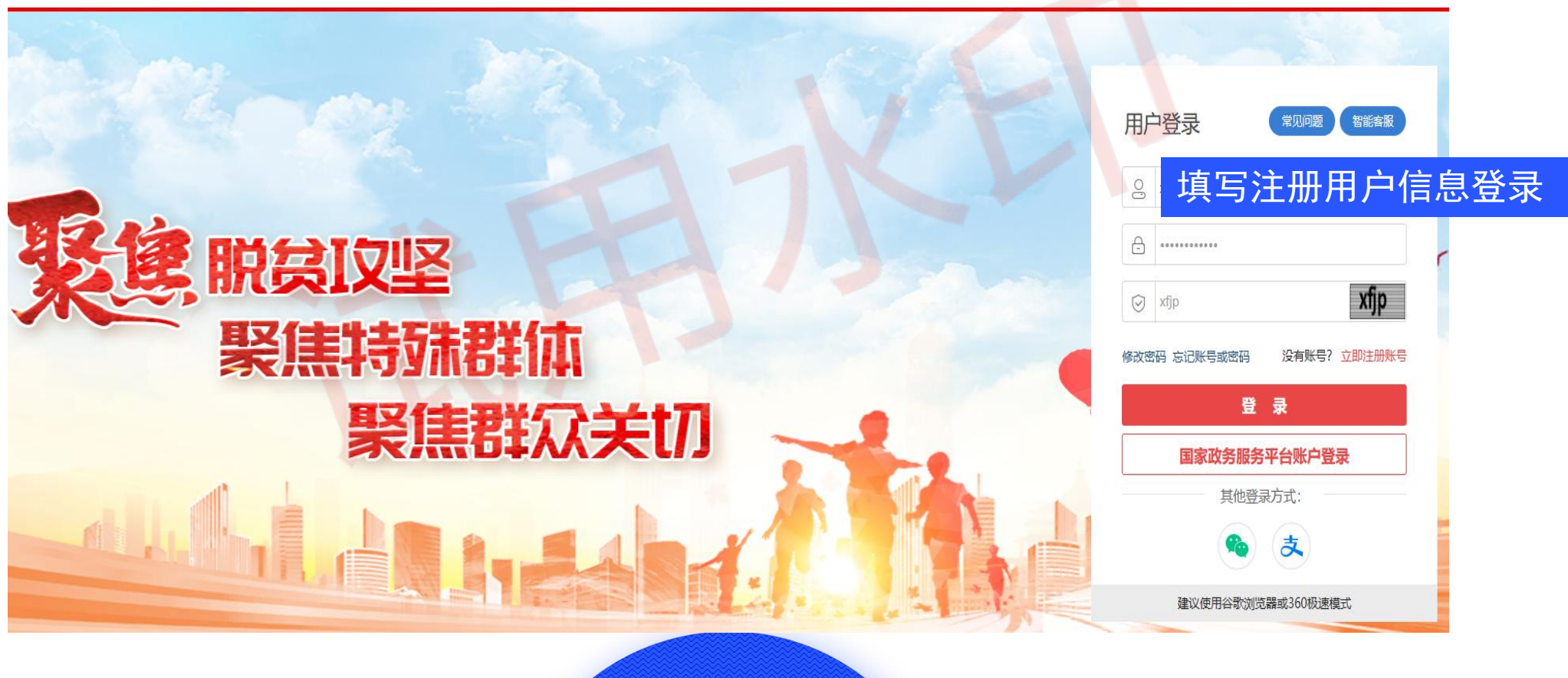

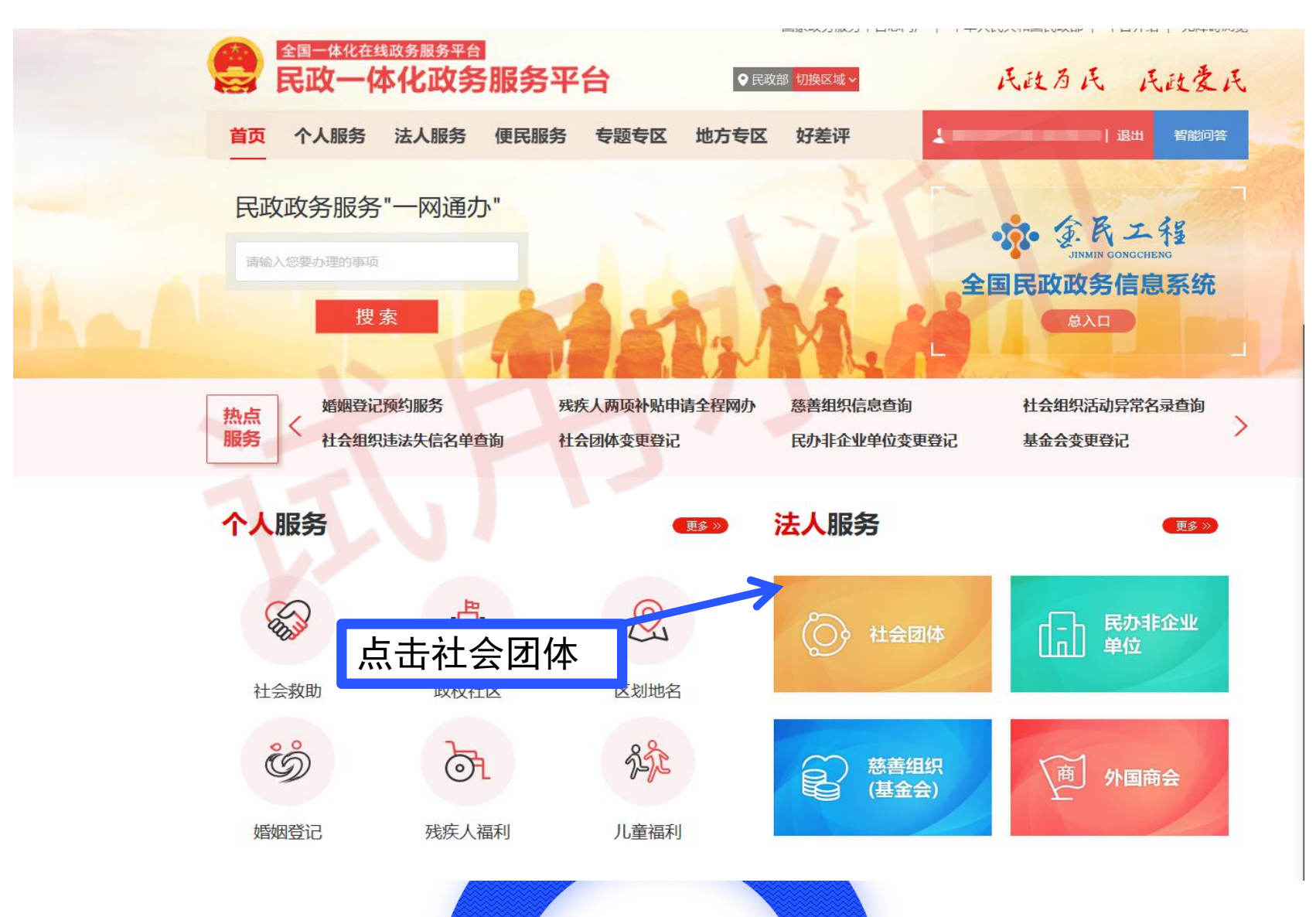

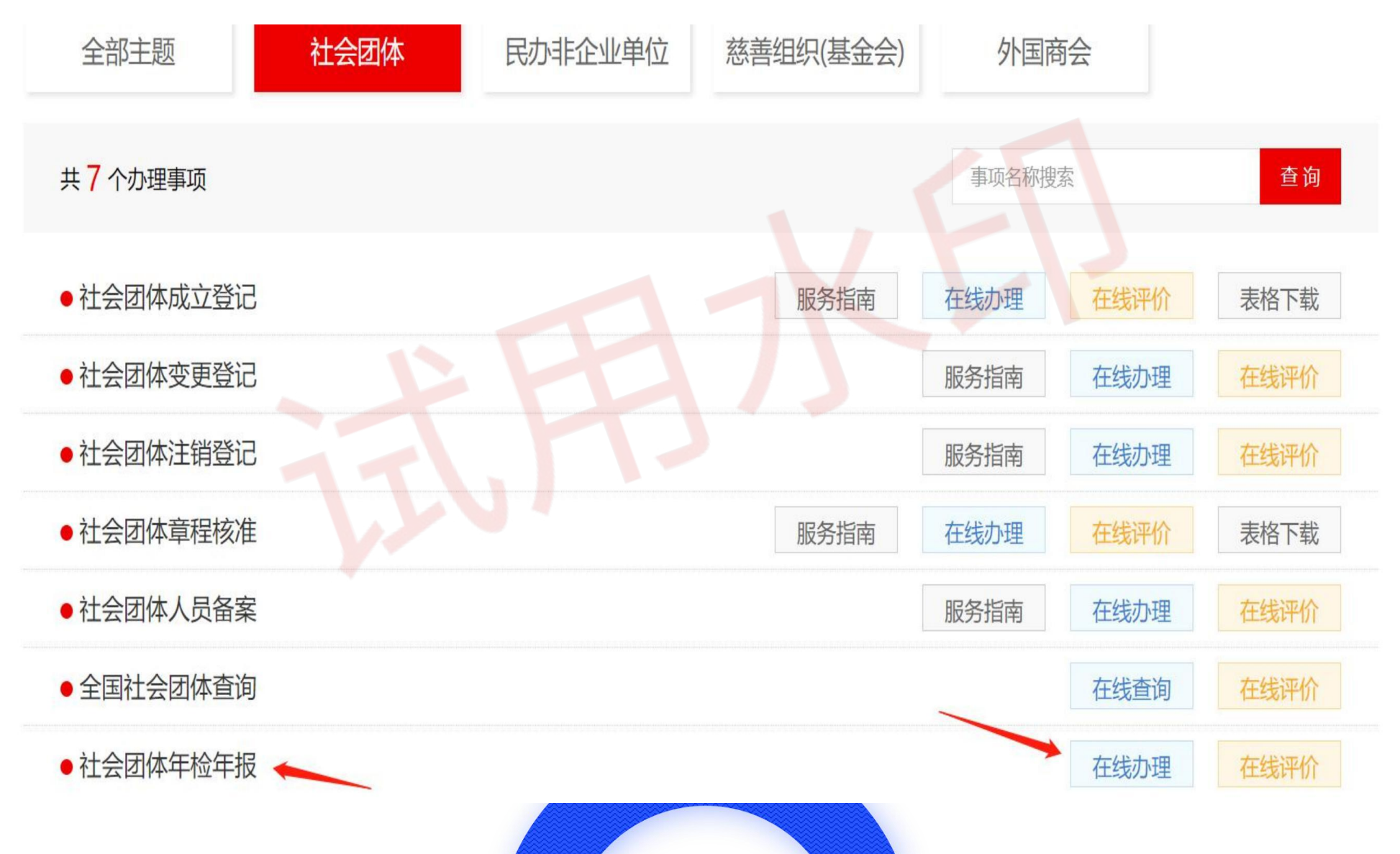

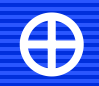

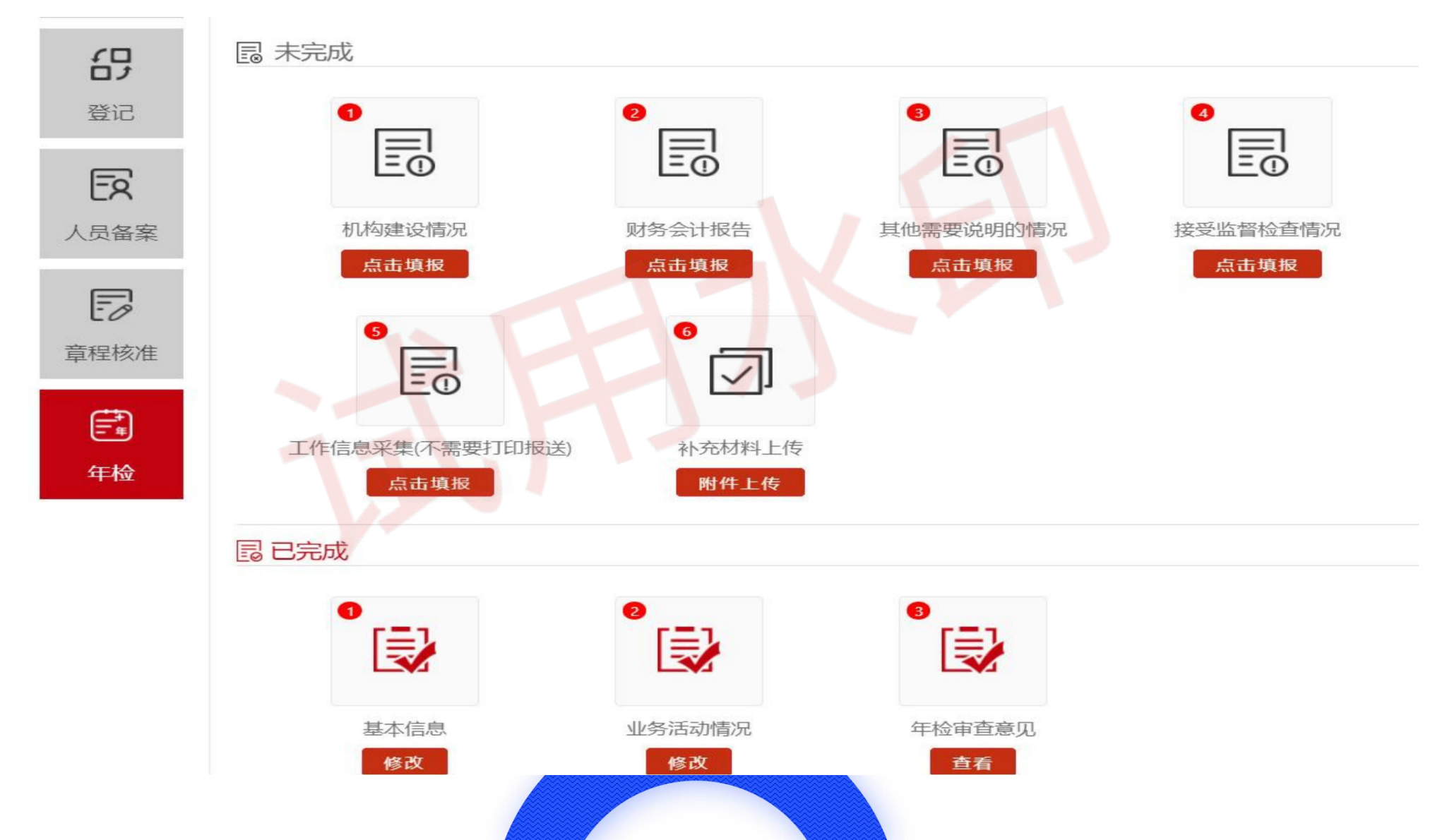

#### 三、表格填写(基本信息)

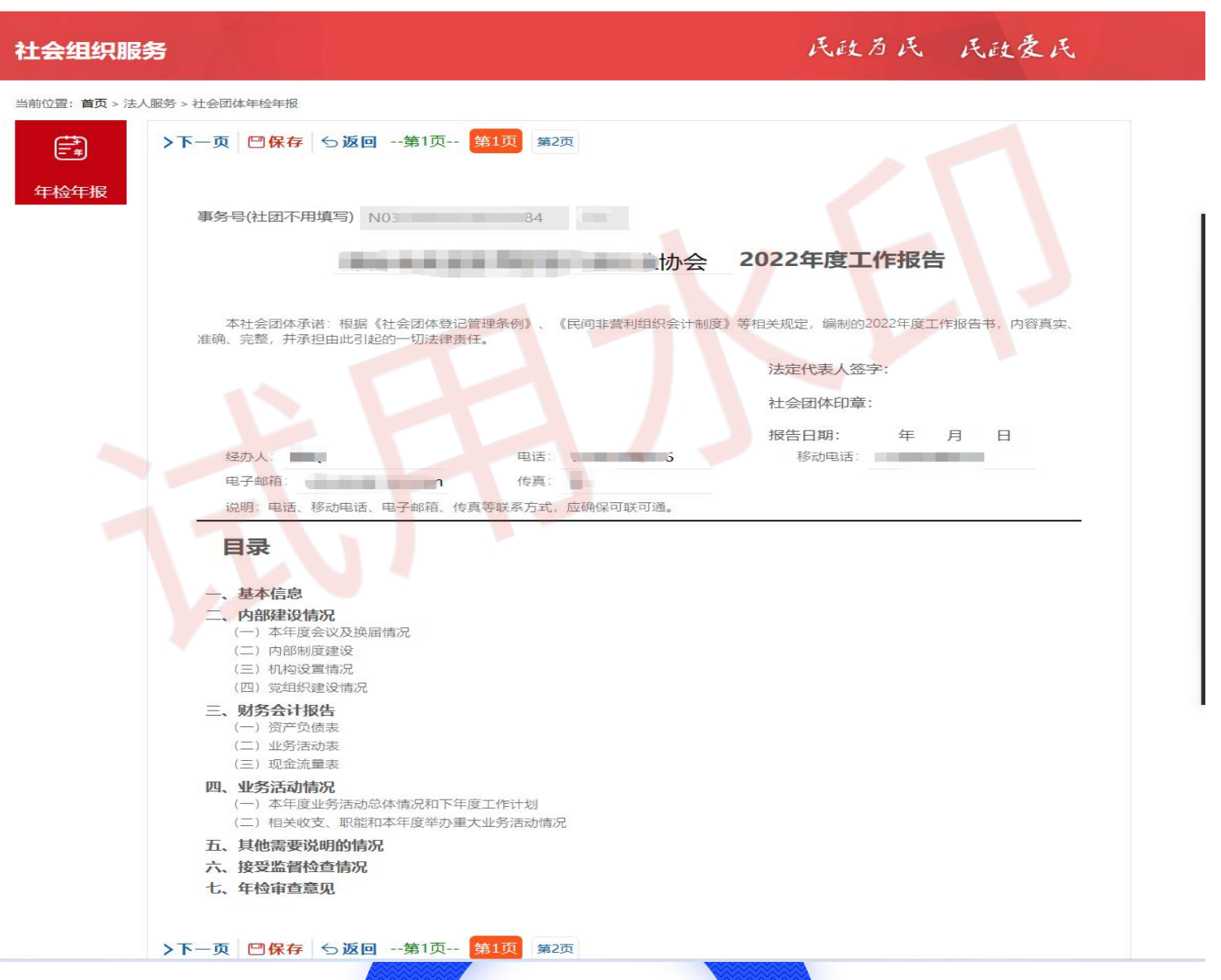

## 三、表格填写(基本信息)

| 一、奉4                          | 息司4         |                |                |                    |                      |            |
|-------------------------------|-------------|----------------|----------------|--------------------|----------------------|------------|
|                               |             | 第一部分           | 第二部分           | 第三部分               |                      |            |
| 名称                            | -           |                |                |                    | 统一社<br>会<br>信用代<br>码 |            |
| 业务主管单位。                       | /党建工作机构     | and the state  |                | •                  | 行业分类                 |            |
| 业务范围                          |             |                |                | - Lin / -          | ≒+ <b>⊼</b> •        |            |
| 成立时间<br><b>?</b>              | 2013-07-    | 注册资金           | <u>3.00</u> 万元 | 办公室主任(综合负责)<br>和电话 | () 姓名                |            |
| 住所                            | 河北省<br>中兴东大 | ▼ 邢台市 ▼ 裏者     | 8× •           |                    |                      |            |
| 网站地址                          | 中兴          |                | 电子邮箱           | om                 |                      | 邮政编        |
| 微信公众号                         | ₩.          |                | 〕 微博           | 无                  |                      | 抖音:        |
| 单位会员数量                        | 72          | 个人会员数量         | 1              | 理事数                | 24                   | 常务理 数      |
| 负责人数 😨                        | 8           | 70岁以上负责人数<br>? | 0              |                    |                      |            |
| 是否建立工会                        | 否           | 是否建立团组织        | 否 🔹            | 是否建立妇联             | 否 🔹                  | 群团组<br>活动次 |
| 是否建立党组织                       | 已建立 🔹       |                |                | 分支机构数<br>?         | 0                    | 代表机<br>数   |
| 是否将党的建设<br>和社会主义核心<br>价值观写入章程 | 是 ▼         |                |                |                    |                      |            |
| 办事机构数<br>?                    | 1           | 实体机构数          | 0              | 其中本年度新设立分支         | (代表)                 | 机构数        |
| 是否合署办公                        | ○是 ●否       | 合署办公的单位        | 立名称            |                    |                      |            |

#### 当前位置: 首页 > 法人服务 > 社会团体年检年报

年松

| R | 一、基本    | 信息                   |       |     |     |     |      |           |         |      |         |      |   |
|---|---------|----------------------|-------|-----|-----|-----|------|-----------|---------|------|---------|------|---|
|   |         |                      |       |     |     |     | 第二   | 部分        | 第三部     | 分    |         |      |   |
|   | 法定代表人   |                      |       |     |     |     |      |           |         |      |         |      |   |
|   | 姓名      |                      |       | 1   | 生别  | 男   | -    |           | 出生日期    | 1    | 5 🕇     |      |   |
|   | 政治面貌    | 党员                   | -     | ę.  | 学历  | 本科  | 1    | ·         | 社团职务    | 숤长   | (理事长、   | 主席等) |   |
|   | 理事长 (会  | 长)                   |       |     |     |     |      |           |         |      |         |      |   |
|   | \$      | 姓名                   |       |     |     |     | 性别   | 男▼        |         | 出生   | 年月 1980 | 0-   |   |
|   | 政       | 台面貌                  | 党员    | -   | 2   |     | 学历   | 本科        | *       | 任职   | 日期      |      |   |
|   | E       | 电话                   |       |     |     |     | 手机   | 4         |         |      |         |      |   |
|   | (原)工作单  | 位及职务                 | 2 河北保 | 全安防 | 科技有 | 限公司 | 司,总约 | 理         |         |      |         |      |   |
|   | 秘书长     |                      |       |     |     |     |      |           |         |      |         |      |   |
|   | 姓名      |                      | 1     | 生别  | 男   |     |      | 出生年月      | 1       | 0 荒  | 政治面貌    | 民主党派 | • |
|   | 学历      | 本科                   | E     | 电话  |     |     |      | 任职日期      |         |      | 产生方式    | 选举 🔻 |   |
|   | 是否专职    | 专职▼                  | 1.    | 手机  |     |     | J7   | 个人微信<br>号 |         |      |         |      |   |
|   | 其他负责人   |                      |       |     |     |     |      |           |         |      |         |      |   |
|   | 现职2     | 公务员兼任领               | 人责负   | 省部  | 级及以 | 上(  | 0).  | 人; 地厅级    | き( 0 )人 | ; 县久 | 止级( 0   | )人(  |   |
|   | 退(离)(   | 木领导干部 <mark>持</mark> | 且任负责人 | 、省部 | 级及以 | 人上( | 0).  | 人;地厅级     | も( 0 )人 | ; 县久 | 止级( 0   | )人(  |   |
|   | 退 (离) 你 | 木领导干部 <mark>排</mark> | 旦任理事数 | 省部  | 级及以 | 上(  | 0).  | 人;地厅级     | と(0)人   | ; 县久 | 止级( 0   | )人(  |   |

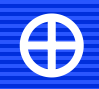

## 三、表格填写(基本信息)

| 社会组织新闻发言人       姓名       五       固定电话       五       移动电话       五       个人微信       五         姓名       五       固定电话       五       移动电话       五       个人微信       五         相关收支、駅能和本年度重大业务活动情况       星否举办公益慈善活动       否<                                                   | Mt+1X | 第一部分 第二部分 第三部分                                             |
|----------------------------------------------------------------------------------------------------|-------|------------------------------------------------------------|
| 姓名       五       固定电话       无       移动电话       无       个人微信       无         相关收支、駅能和本年度重大业务活动情况          是否举办公益慈善活动       否<                                                                                                    |       | 社会组织新闻发言人                                                  |
| 相关收支、职能和本年度重大业务活动情况         是否有会费收入       有       是否举办公益慈善活动       否          是否有会费收入       有        是否举办公益慈善活动       否          法律法规规章中明确规定的职能(0)项,行政机关委托授权的事项(0)项       )项       ③            举办展览会、博览会、交易会活动(0)项,举办研讨会、论坛活动(0)项               举办培训、职称评审、认证、鉴定等活动(0)项 |       | 姓名         无         移动电话         无         个人微信         无 |
| 是否有会费收入       有        是否举办公益慈善活动       否          法律法规规章中明确规定的职能(0)项,行政机关委托授权的事项(0)项       )项       ③             举办展览会、博览会、交易会活动(0)项,举办研讨会、论坛活动(0)项                举办培训、职称评审、认证、鉴定等活动(0)项 <th></th> <th>相关收支、职能和本年度重大业务活动情况</th>                                      |       | 相关收支、职能和本年度重大业务活动情况                                        |
| 法律法规规章中明确规定的职能(0)项,行政机关委托授权的事项(0)项<br>举办展览会、博览会、交易会活动(0)项,举办研讨会、论坛活动(0)项<br>举办培训、职称评审、认证、鉴定等活动(0)项                                                                                                    |       | 是否有会费收入 有 ▼ 是否举办公益慈善活动 否 ▼                                 |
| 举办展览会、博览会、交易会活动(0)项,举办研讨会、论坛活动(0)项<br>举办培训、职称评审、认证、鉴定等活动(0)项                                                                                                    |       | 法律法规规章中明确规定的职能(0)项,行政机关委托授权的事项(0)项 3                       |
| 举办培训、职 <mark>称</mark> 评审、认证、鉴定等活动(0)项                                                                                                    |       | 举办展览会、博览会、交易会活动(0)项,举办研讨会、论坛活动(0)项                         |
|                                                                                                    |       | 举办培训、职称评审、认证、鉴定等活动(0)项                                     |
| 半小许吃达你表彰活动(U)坝                                                                                                    |       | 举办评比达标表彰活动( 0 )项                                           |
| 是否参与乡村振兴工作 否 ▼                                                                                                    |       | 是否参与乡村振兴工作 否 ▼                                             |

 $\oplus$ 

#### 三、表格填写(内部建设情况)

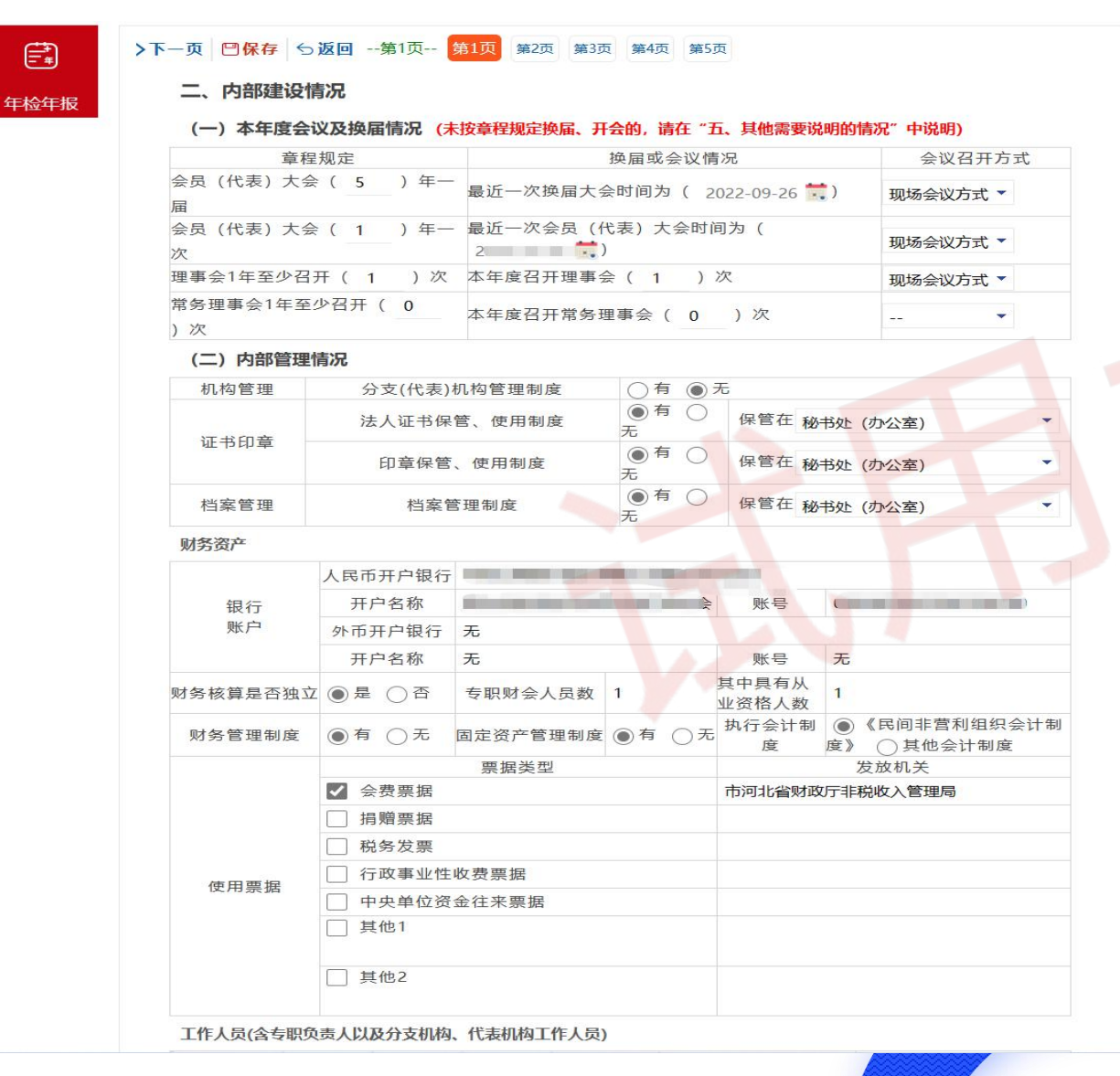

#### 当即业臣; 目火 > 広八服为 > 社会凶体平位平仅

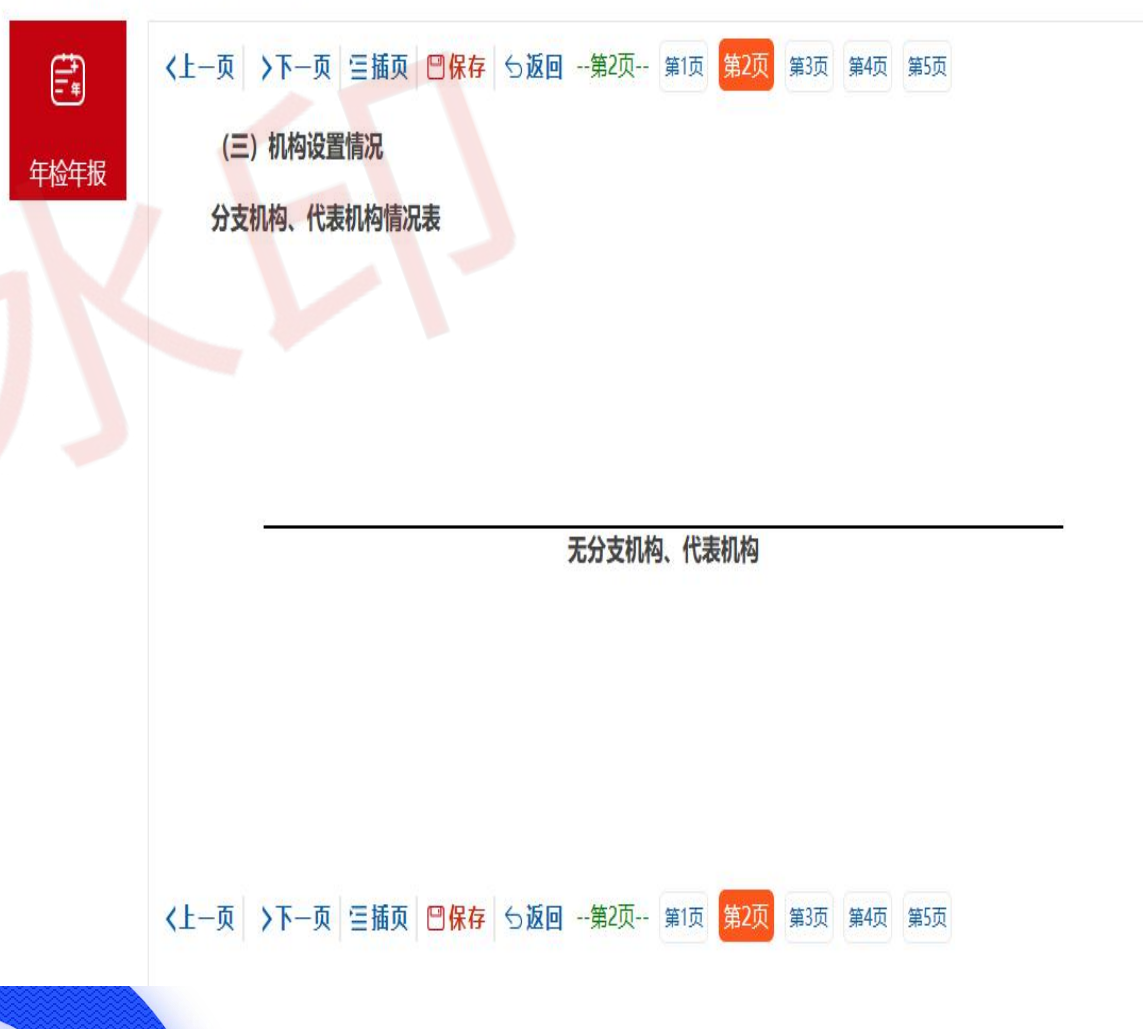

## 三、表格填写(内部建设情况)

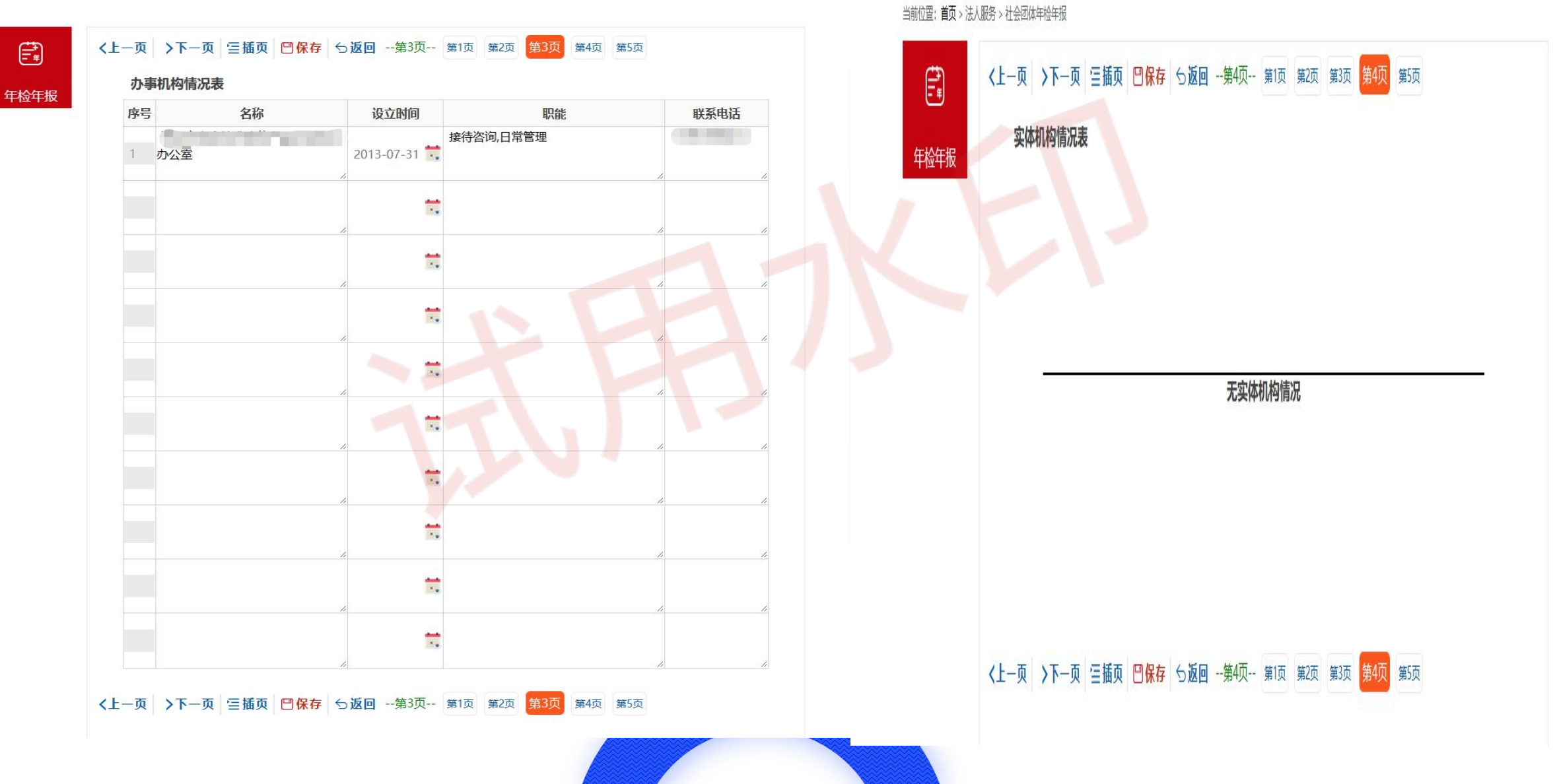

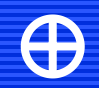

## 三、表格填写(内部建设情况)

当时业道: 自贝 > 法人服务 > 社会团体生松生版

| R | (五) 克         | 组织建设情况        |                              |                                           |                   |               |                       |                      |
|---|---------------|---------------|------------------------------|-------------------------------------------|-------------------|---------------|-----------------------|----------------------|
|   |               | 党组织名称         |                              |                                           | 党组                | 织类型           |                       | -                    |
|   |               | 上级党组织名称       |                              | 党员总人数                                     | 58                | _ ^           | 组织关系在本<br>组织的觉员人<br>数 | 58 人                 |
|   | 200 20000     |               | ŻŚ                           | 名                                         |                   | 在             | 社会组织中所任               | 职务                   |
| 3 |               | 党组织书记         | 参与内部治<br>埋情况                 | <ul> <li>会员(代表)</li> <li>第务理事件</li> </ul> | ず<br>長)大会<br>会□ 丸 | (此选项<br>)公会 🗸 | 仅供社会团体选<br>】<br>九     | 降) □ 理事 <sup>·</sup> |
|   |               | 觉建工作联系人       | 姓名                           | 有社会组                                      | 织中所们              | 职务            | Ŧ                     | 机号码                  |
|   |               |               |                              | 100 C                                     |                   |               |                       |                      |
|   |               | 是否有专门活动<br>场所 | 有 👻                          | 活动经费数额                                    |                   | 元/            | 4                     |                      |
|   | 活动情况          | 活动经费来源        | 🗌 上级组织划拔 📃 党费结余 ✔ 社会组织行政经费列支 |                                           |                   |               |                       |                      |
|   | 6) (6)(7) (4) | 组织生活开展次       | 党员人会                         | 支委会                                       |                   |               | 党课                    |                      |
|   |               | 迷你            | 1 次                          | 1 2%                                      | 1 1               | e             | 1 1/2                 |                      |

 $\oplus$ 

## 三、表格填写(财务会计报告3张表)

**年检**年报

▶下一页 □ 保存 5 返回 --第1页-- 第1页 第2页 第3页

三、财务会计报告

(一) 资产负债表

|            |    |     | (截止2022年 | 12月31日)        |     |      | 申1⊻: |
|------------|----|-----|----------|----------------|-----|------|------|
| 资产         | 行次 | 年初数 | 期末数      | 负债和净资产         | 行次  | 年初数  | 期末数  |
| 流动资产:      |    |     |          | 流动负债:          |     |      |      |
| 货币资金       | 1  |     |          | 短期借款           | 61  |      |      |
| 短期投资       | 2  |     |          | 应付款项           | 62  |      |      |
| 应收款项       | 3  |     |          | 应付工资           | 63  |      |      |
| 预付账款       | 4  |     |          | 应交税金           | 65  |      |      |
| 存货         | 8  |     |          | 预收账款           | 66  | 0.00 |      |
| 待摊费用       | 9  |     |          | 预提费用           | 71  |      |      |
| 一年内到期的长期债权 | 15 |     |          | 预计负债           | 72  |      |      |
| 其他流动资产     | 18 |     |          | 一年内到期的长<br>期负债 | 74  |      |      |
| 流动资产合计     | 20 |     | *        | 其他流动负债         | 78  |      |      |
|            |    |     |          | 流动负债合计         | 80  | 0.00 |      |
| 长期投资:      |    |     |          |                |     |      |      |
| 长期股权投资     | 21 |     |          | 长期负债:          |     |      |      |
| 长期债权投资     | 24 |     |          | 长期借款           | 81  |      |      |
| 长期投资合计     | 30 |     |          | 长期应付款          | 84  |      |      |
|            |    |     |          | 其他长期负债         | 88  |      |      |
| 固定资产:      |    |     |          | 长期负债合计         | 90  |      |      |
| 固定资产原价     | 31 |     |          |                |     |      |      |
| 减:累计折旧     | 32 |     | -        | 受托代理负债:        |     |      |      |
| 固定资产净值     | 33 |     | 7        | 受托代理负债         | 91  |      |      |
| 在建工程       | 34 |     |          |                |     |      |      |
| 文物文化资产     | 35 |     |          | 负债合计           | 100 | C    |      |
| 固定资产清理     | 38 |     |          |                |     |      |      |
| 固定资产合计     | 40 |     |          |                |     |      |      |

 $\oplus$ 

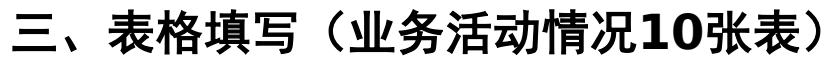

当别业直; 目以 > 法八服方 > 社会凶体于位于顶

 $\oplus$ 

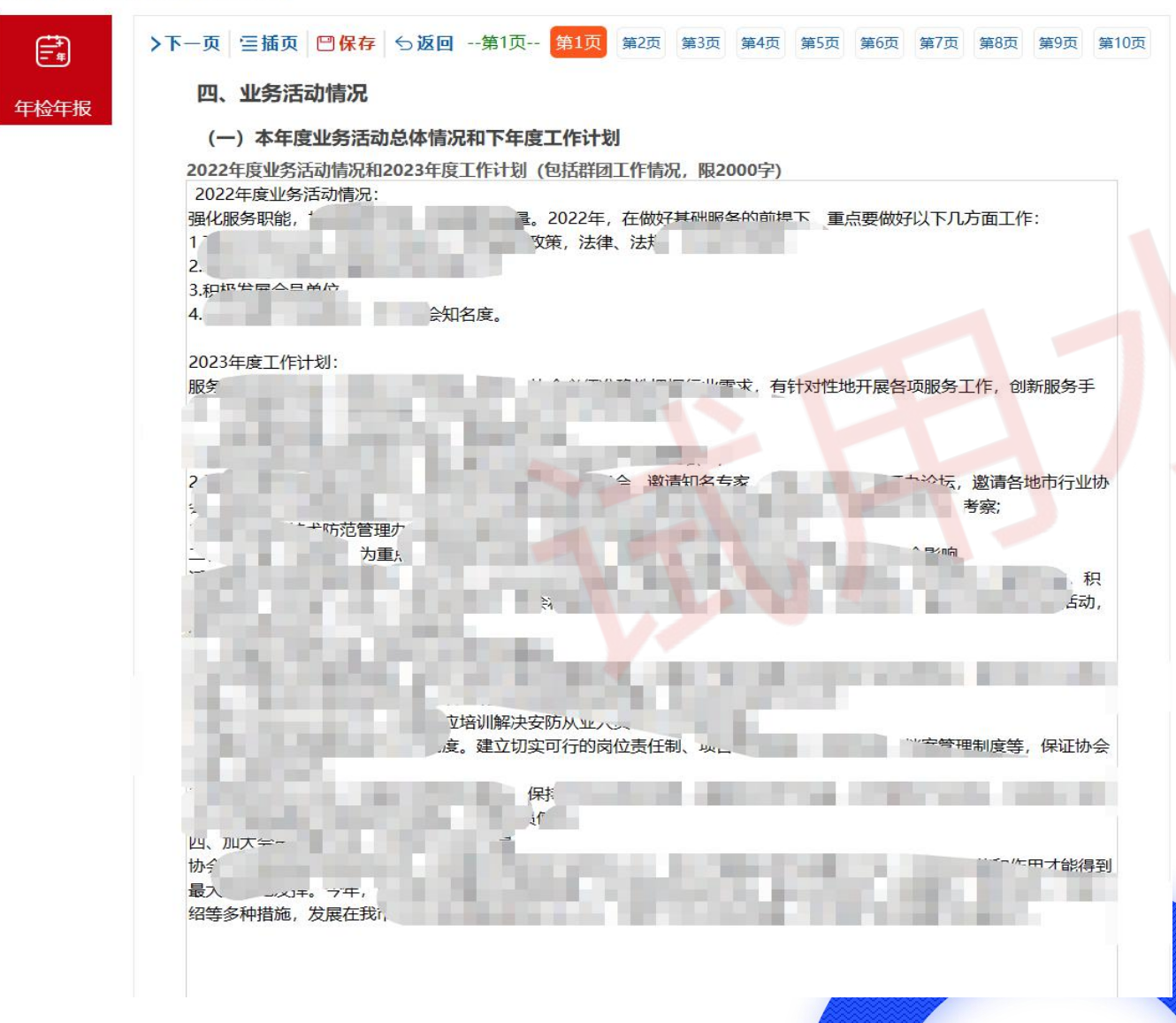

|                                                                             | 会议名称                              | j            | ·2·4 · 1/-· |        |      |   |
|-----------------------------------------------------------------------------|-----------------------------------|--------------|-------------|--------|------|---|
| 近一次制定或修改会费                                                                  | 会议时间                              | 2022-09-26 📆 |             | 表决方式   | 举手   | • |
| 标准的会议情况                                                                     | 应出席人数                             | 72           |             | 实际出席人数 | 72   |   |
|                                                                             | 赞同人数                              | 72           | 反对人数        | 0      | 弃权人数 | 0 |
| 费标准向全体会员公开                                                                  | ●是 ()否                            |              |             |        |      |   |
| 费标准:<br>、会员单位:年度会费<br>、理事单位:年度会费<br>副理事长单位:年度会费<br>理事长单位:年度会费<br>理事长单位:年度会费 | )元人民币;<br>元人民币;<br>こ人民币;<br>二人民币。 |              |             |        |      |   |

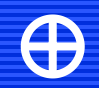

#### 三、表格填写(其他需要说明的情况)

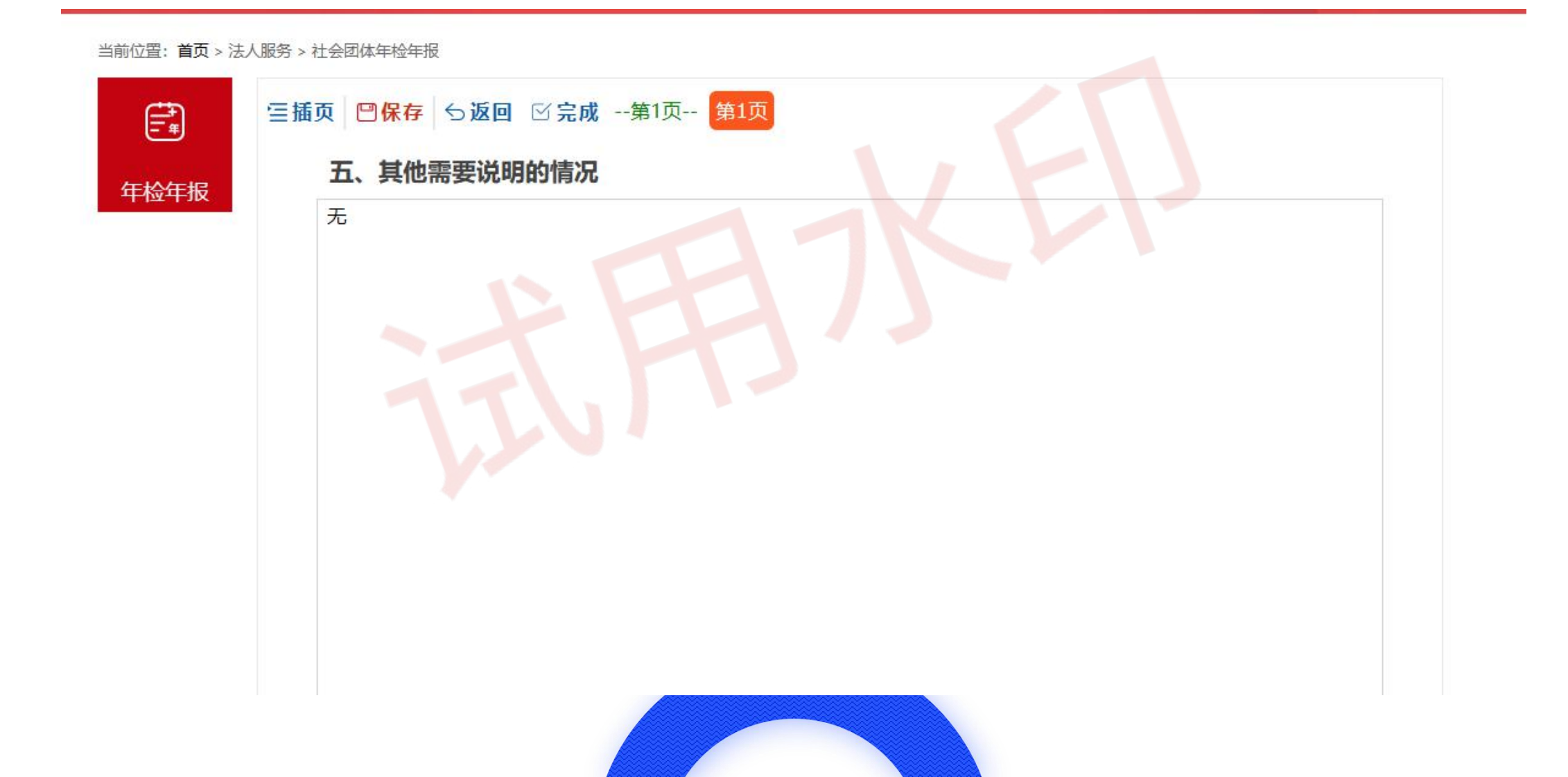

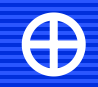

#### 三、表格填写(接受监督管理情况)

#### ▶下一页 □保存 ち返回 --第1页-- 第1页 第2页

#### 六、接受监督管理情况

#### 年度检查

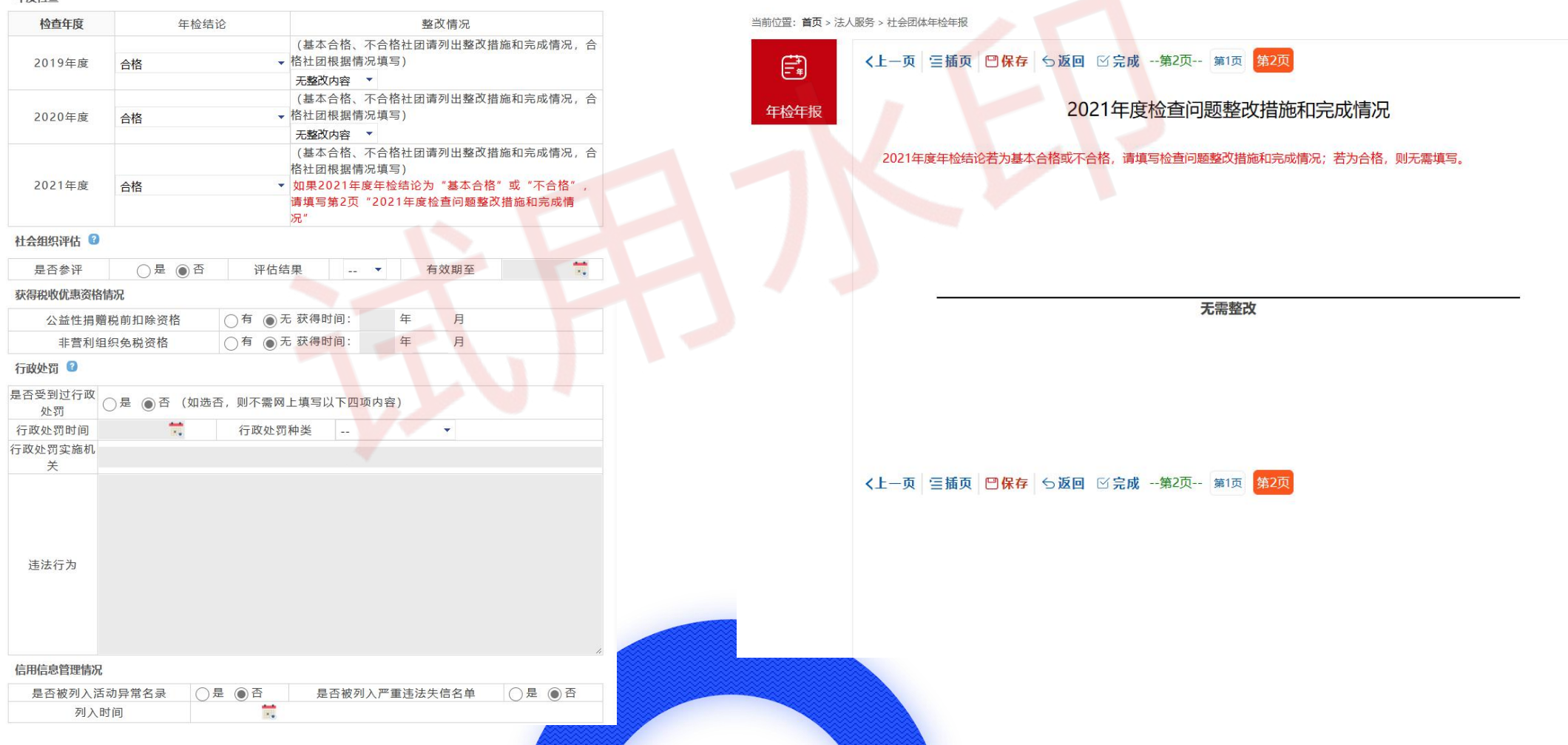

## $\oplus$

#### 三、表格填写(补充材料上传)

注意:系统填报中以下材料需要扫描,在"其他材料/补充材料"的位置上传:

1. 民非和社团中第一页需法人签字、盖章后扫描上传盖章页。

2.会计事务所审计报告原件。

3.证书副本正反面(23年换过证的还需上传22年旧的证书副本正反面)。

4.有业务主管单位的需打印年检报告,找业务主管单位在年检审查意见页盖章后上传盖章页。

|                                                 |          |             | KONK KOCK |
|-------------------------------------------------|----------|-------------|-----------|
| 年检年报列表                                          |          |             |           |
| 中位中报<br>(!) 未提交的数据<br>序号 最新申请时间<br>1 2023-06-28 | 状态 预审不通过 | 审核进度跟踪 查看进度 | 操作 查看打印   |
|                                                 |          | 点此查看打       | ED        |
|                                                 |          |             |           |

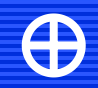

## 三、表格填写(补充材料上传)

#### 当前位置: 首页 > 法人服务 > 社会团体年检年报

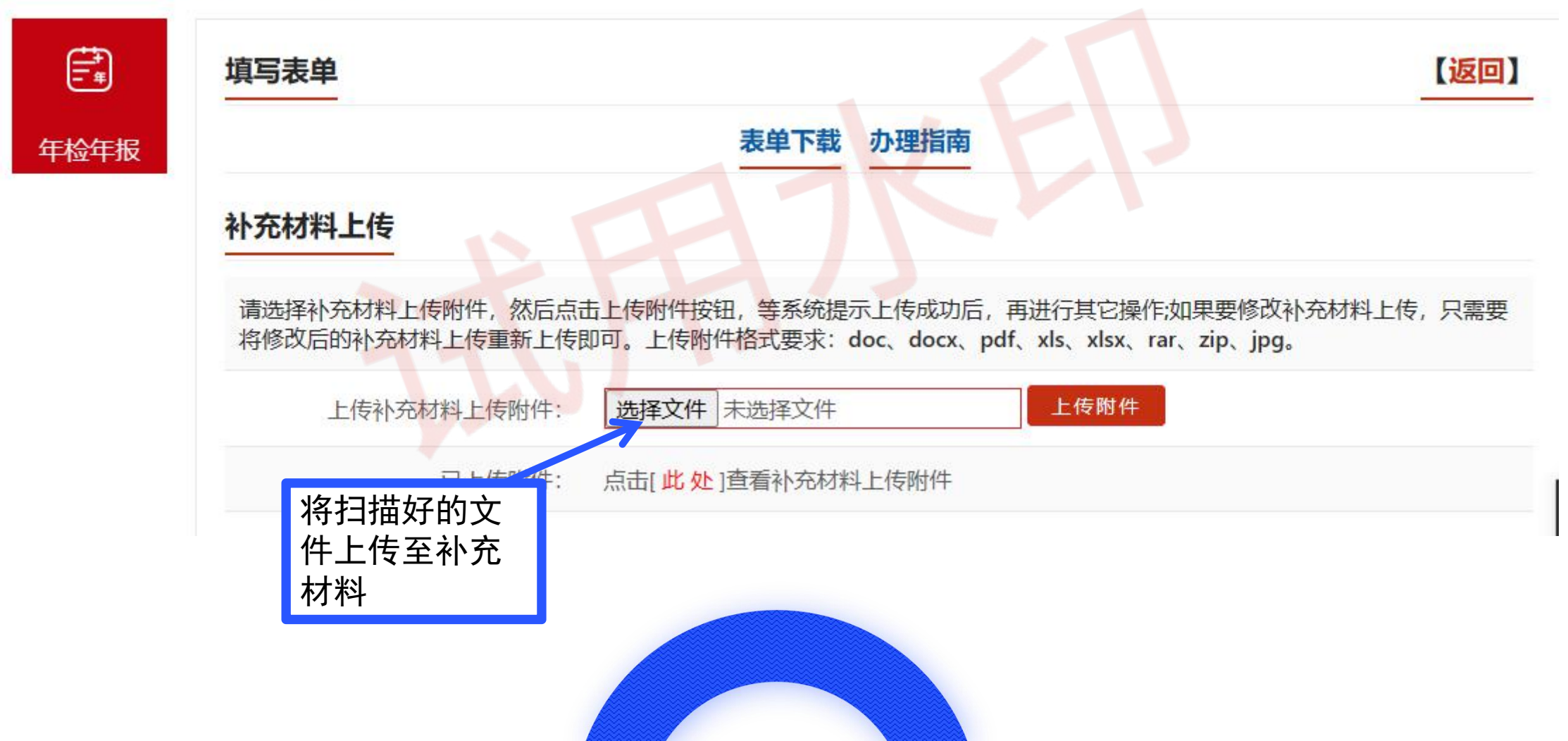

三、表格填写(提交申请)

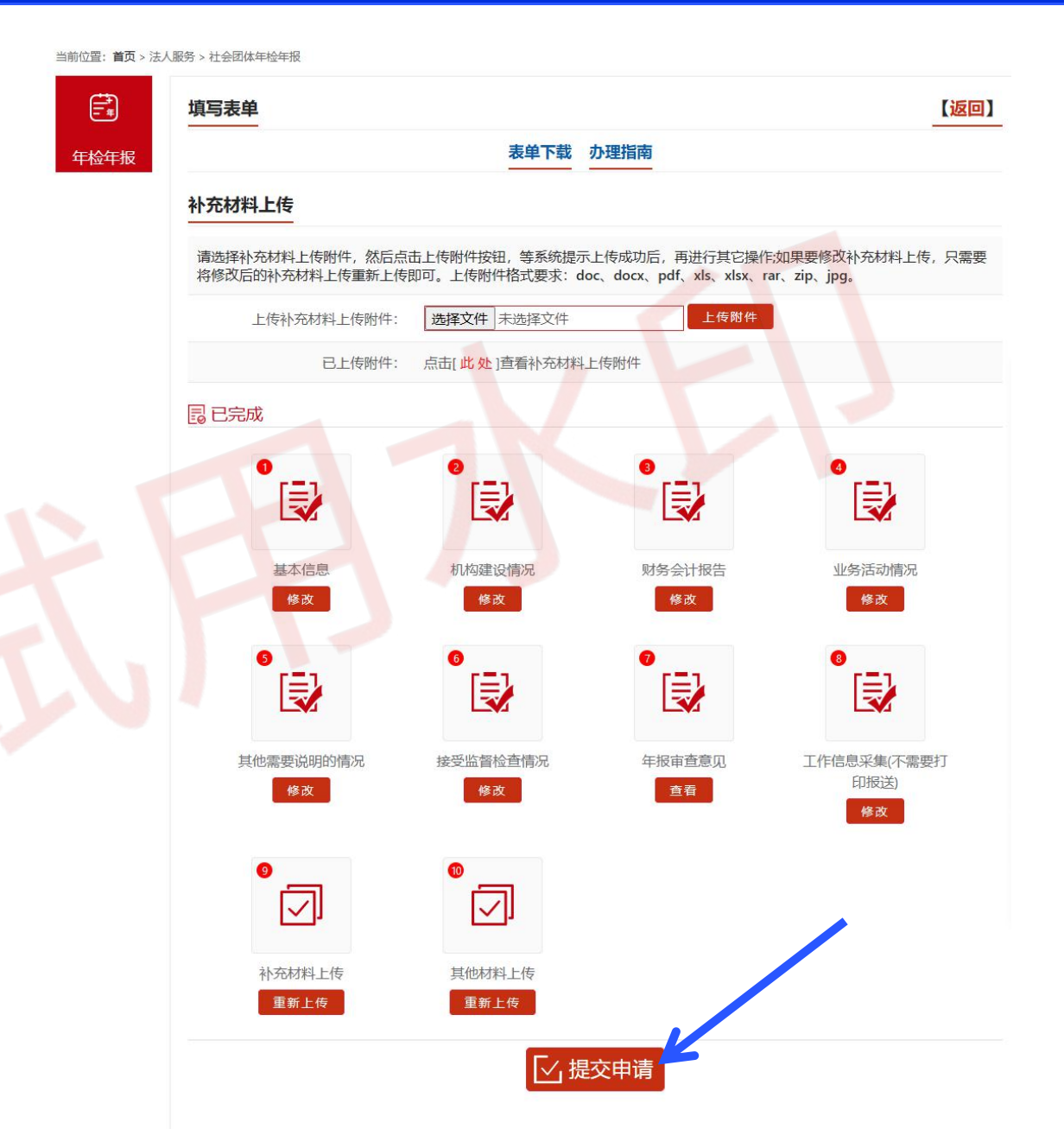

#### 

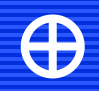

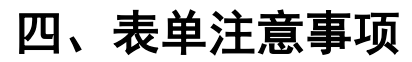

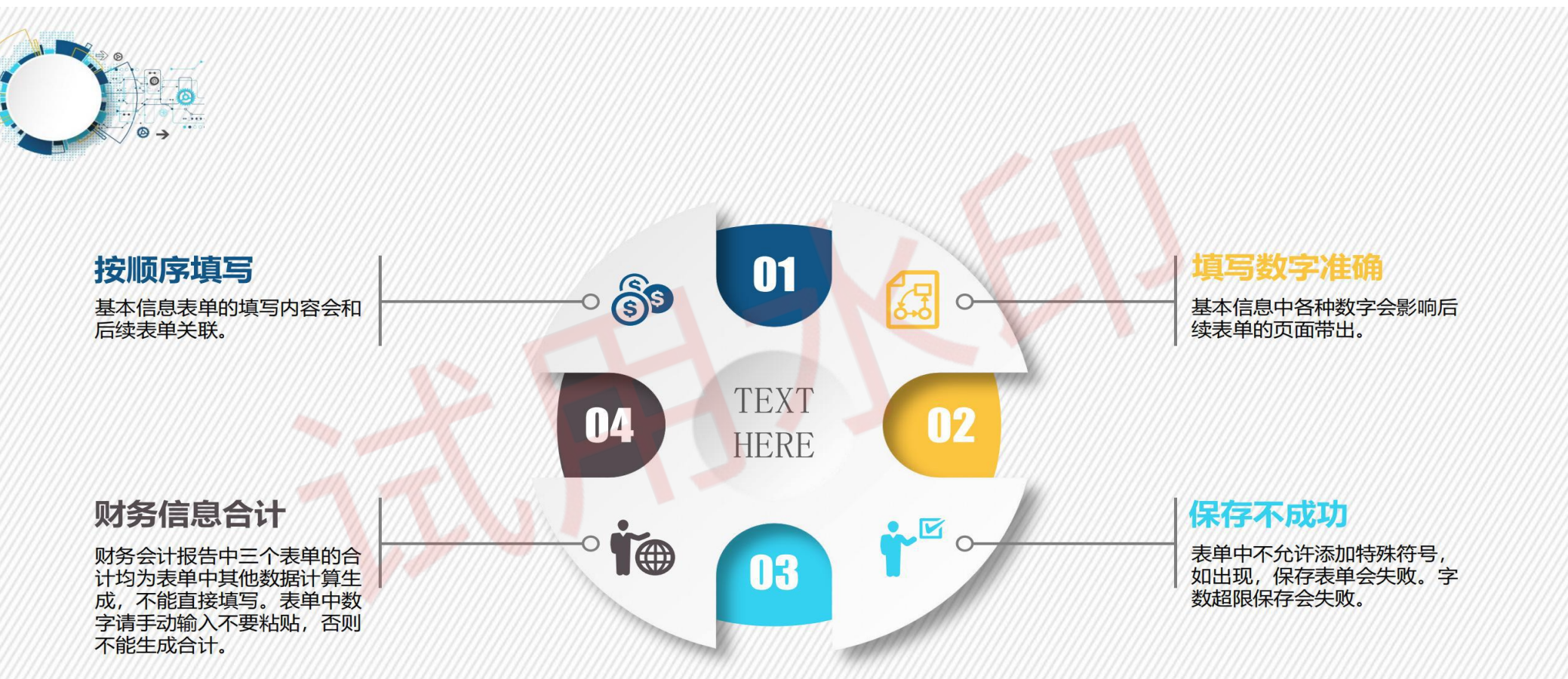

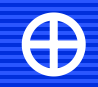

#### 四、表单注意事项

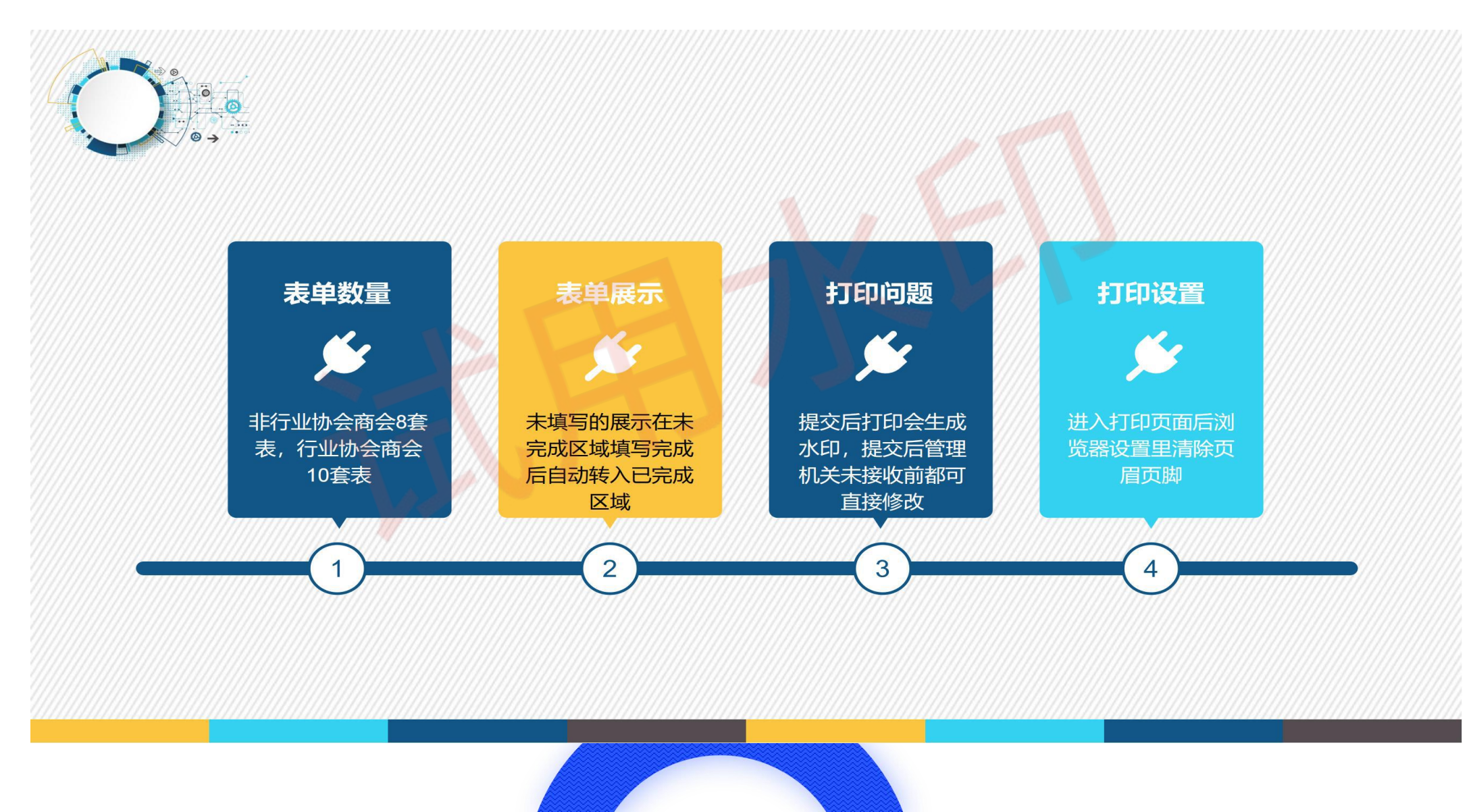

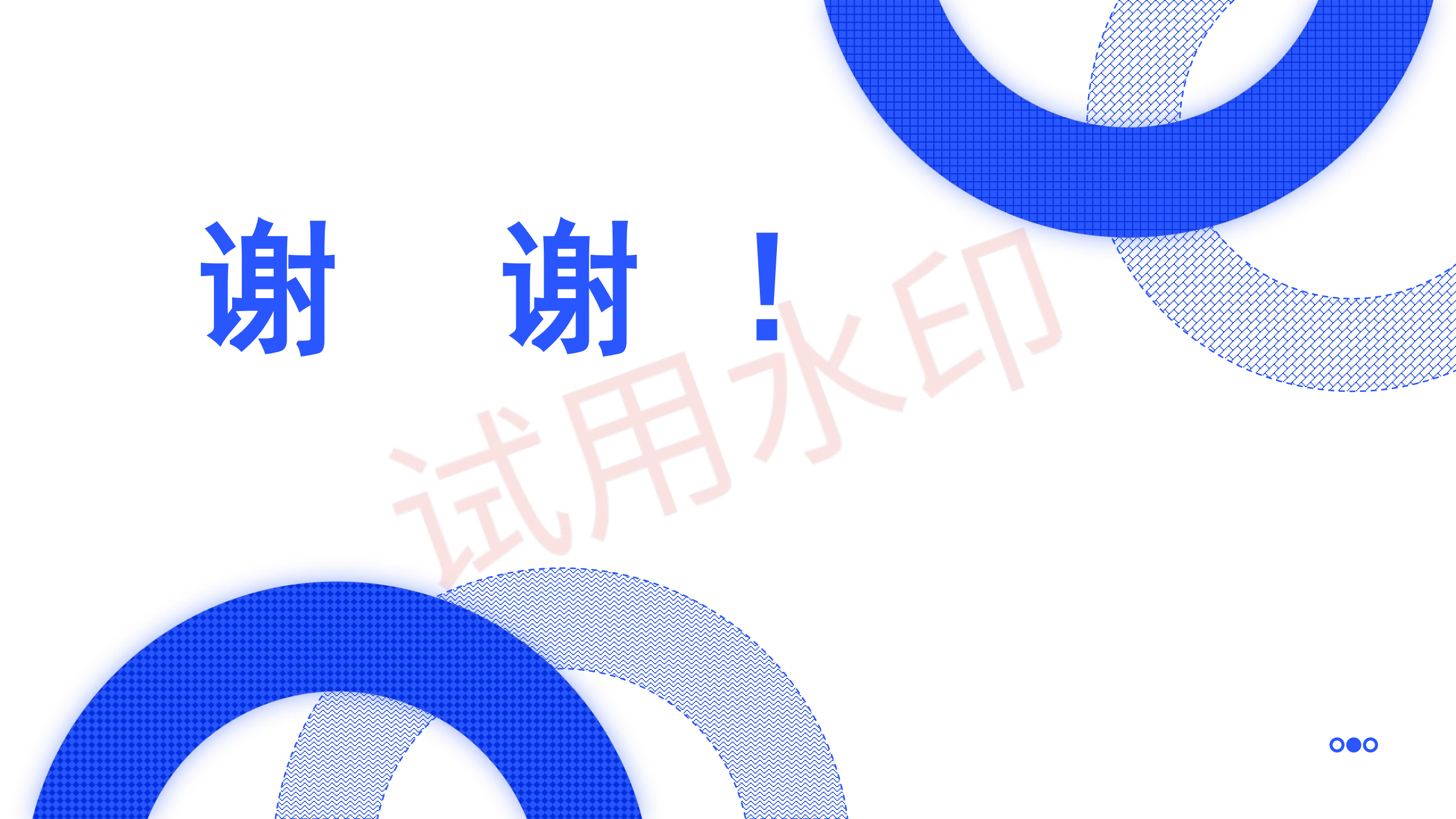